## راهنمای ثبت درخواست دفاع از پایان نامه /رساله

جهت ثبت " ثبت درخواست دفاع از پایان نامه / رساله "از طریق سامانه جامع آموزش و ازمنوی پیشخوان خدمت اقدام کنید.

| 🎯 پیشخوان خدمت                                                                                                    |
|----------------------------------------------------------------------------------------------------|
| کاریر ۱۷۱۱۹۱۰ 🕄 تستس تست درخیاست دفاع بر عبیرت عدم بچید فعالیت هنگام ثبت درخیاست دفاع به کار ثنایی آمیزی ذیر یط مراجعه کنید.                                                                                                    |
| انتخاب شده(۱) انتخاب عمه   عدم انتخاب المحالي المستجور المان المحالي المستجور المان المحالي المستجور المحالي المحالي المح                                                                                                    |
| ررخواست گواهی اشتغال به تحمیل (2)                                                                                                    |
| کارت دانشچویی/کارت دانش آموختگی (4)                                                                                                    |
| درخواست فارغ التحصيلی/گواهی اتمام دوره کهاد (تسویه <sup>۱</sup>                                                                                                    |
| حساب)<br>بررسی مسائل دانشجو (25)                                                                                                    |
| لبت نام اصلی                                                                                                    |
| ترمیم<br>عائمانی در باقت بدار کا تحصیل (4)                                                                                                    |
| رغواست دفاع (1)<br>رغواست دفاع (1)                                                                                                    |
| درخواست تصويب موضوع پرويزال/پايان نامه (13)                                                                                                    |
| -<br>ررخواست ثبت نام دوره کهاد                                                                                                    |
| درخواست حذف پزشکی (2)                                                                                                    |
| در خواست سبينار                                                                                                    |
| شکل ۱- ثبت درخواست دفاع                                                                                                    |
| 🔞 درخواست دفاع                                                                                                    |
| 🗨 مشخصات فعالیت )                                                                                                    |
| شعاره دانشجو ۲۲۲۱ 💽 آستس تست مقاله های دانشجی مشاهده مدارک                                                                                                    |
| شماره فعالیت 🛛 ۱۲۰۷۶۴ 👘 استفاده از گرامر درخت تت-پیوندی در بهبود ترجمه ماشینی آماری                                                                                                    |
| عنوان لاتين [Improving Statistical Machine Translation By Using Tree Adjoining Grammar                                                                                                    |
| درس مرتبط (۱۰ ۲ ۲ ایان نامه کلیدهاره کلیدهاره                                                                                                    |
| پروپزال طرح                                                                                                    |
| بوصيحات                                                                                                    |
| 🔳 مشخصات دفاع                                                                                                    |
| نوع درخواست ادفاع از یابان نامه/رساله                                                                                                    |
| تاريخ ۱۴۰۱/۰۹/۱۵ ساعت از ۰۸:۰۰ تا ۱۰:۰۰ مشاهده فايل PDF يرويزال.                                                                                                    |
| شماره ساختمان []                                                                                                    |
| شماره کلااس                                                                                                    |
| 日 چکیدہ فارسی/ لاتین 🖯                                                                                                    |
|                                                                                                    |
| چکیده <sub>فارسی</sub> روشهای داده محور در ترجمه ماشینی از اقبال بالاییبرخوردار هستند و نتایج خوبی را به دنبال                                                                                                    |
| A standard standard stand<br>Standard standard standard standard standard standard standard standard standard standard standard standard stand<br>Standard standard standard standard standard standard standard standard standard standard standard standard stand<br>Standard standard standard standard standard standard standard standard standard standard standard standard st<br>Standard standard standard standard standard standard standard standard standard standard standard standard standard standard standard standard standard standard standard standard standard standard standard standard standard standard standard standard standard st<br>Standard standard standard standard standard standard standard standard standard standard standard standard stand<br>Standard standard standard standard standard standard standard standard standard standard standard standard st<br>Standard standard standard standard standard standard standard standard standard standard standard standard stand<br>Standard standard standard standard standard standard standard standard standard standard standard standard stand<br>Standard standard standard standard standard standard standard standard standard standard standard standard standard standard stand<br>Standard standard standard standard standard standard standard standard standard standard standard standard stand<br>Standard standard standard stan |
| Data driven approaches formachine translation have gained a lot of                                                                                                    |
| attention and are shown to besuccessful. Among these approaches we                                                                                                    |
|                                                                                                    |
| ر ● ارسال مساهده اطناعات پایان نامه                                                                                                    |
| <u>نسخه الکترونیکی فایل pdf نسخه الکترونیکی فایل word</u>                                                                                                    |

شکل ۲- تکمیل اطلاعات و بارگذاری فایلهای پایان نامه / رساله

در این مرحله لازم است در سایت <u>https://tik.irandoc.ac.ir</u> اقدام به همانندجویی فایل پایان نامه خود نمایید .

نكات مهم:

۱ - شناسه استاد در سامانه همانندجو و ايميل وي جهت دريافت درصد مشابهت را از استاد راهنماي اول خود جويا شويد.

\* در صورت عدم اطلاع از شناسه استاد:

- از شناسه ABIWF9 (همه با حروف بزرگ)
  - similarity@ut.ac.ir
    ایمیل
- نام موسسه "مركز فناوري دانشگاه تهران"

برای عضویت استفاده نمایید.

۲-<u>اولویت ایمیل دانشجو جهت همانندجوی</u>ي ، ایمیل شخصی مندرج در سامانه جامع آموزش می باشد. در صورتی که ایمیل شخصی خالی بود از ایمیل دانشگاهی استفاده نمایید.

جهت مشاهده ایمیل درج شده در سامانه آموزش از مسیر زیر می توانید استفاده نمایید.

|                                                | ċ                                     | سامانه جامع آموزش دانشگاه تهرار       |                        |                                                |
|------------------------------------------------|---------------------------------------|---------------------------------------|------------------------|------------------------------------------------|
|                                                |                                       |                                       |                        | کاربر خروج                                     |
|                                                | خوابگاه وام دانشجویی                  | رشات آموزشی 🛛 تکمیل پرسشنامه/ارزشیابی | مت//پرداخت شهریه 🛛 گزا | اطلاعات شخصی و کلی 🖌 پیشخوان خد                |
|                                                |                                       |                                       |                        |                                                |
|                                                |                                       |                                       |                        | اطلاعات جامع دانشجو<br>(مشاهده کا ترمهایزمرات) |
|                                                |                                       |                                       |                        | (مطانعات کیلی ترکیه انظراف)<br>دروس و)         |
|                                                |                                       |                                       |                        | تاييديه تحصيلي مقطع قبل-                       |
|                                                |                                       |                                       |                        | معافيت تحصيلي(استعلام 🔹                        |
|                                                |                                       |                                       |                        | سوابق تحصينی )                                 |
|                                                |                                       |                                       |                        | کارنامه ستامت جسم -روان اله                    |
|                                                |                                       | للان تحصيلی دانشجو                    | كزارش٣١٣–اطلاعات ة     | مشاهده اطلاعات تبت شده در<br>سامانه            |
|                                                |                                       | اره همراه دانشجو ثبت شده در سامانه    | پست الکترونیکی و شم    |                                                |
|                                                | <i>.</i> ()                           |                                       |                        |                                                |
| و شماره همراه دانشجویان و اساتید               | 🥑 تغيير پست الكترونيكي                |                                       |                        |                                                |
| د ۲۲۲۹ [                                       | شماره دانشجو                          |                                       |                        |                                                |
|                                                | مشخصات دانشجو                         |                                       |                        |                                                |
| T11Y                                           | ترم ورود :                            |                                       |                        |                                                |
| دانستددان فنی<br>دانشکده مهندسی برق و کامیبوتر | دانستنده :<br>لا وه آموزشی :          |                                       |                        |                                                |
| مهندسی برق – مهندسی پزشکی – بیوالکتریک         | رشته تحصيلی :                         |                                       |                        |                                                |
| دکتری تخصصی PhD                                | : مقطع                                |                                       |                        |                                                |
| روزانه<br>يذي ش-يدون آنهون                     | دوره:<br>نوع ورود به دانشگاه:         |                                       |                        |                                                |
| چیرمی بادی (رخون<br>استعدادهای درخشان(دکتری)   | نوع ورود به آموزش عالى :              |                                       |                        |                                                |
| مشغول به تحصيل                                 | وضعيت دانشجو :                        |                                       |                        |                                                |
| دانشگاه                                        | واحد / مرکز :                         |                                       |                        |                                                |
|                                                | عمليات                                |                                       |                        |                                                |
| i@gmail.com                                    | پست الکترونیکی شخصی                   |                                       |                        |                                                |
| ยนเ.สน.แ                                       | پست التترونينی دانستان<br>شماره همراه |                                       |                        |                                                |
|                                                |                                       |                                       |                        |                                                |
|                                                |                                       |                                       |                        |                                                |

شکل ۳-اطلاع از ایمیل ثبت شده در سامانه آموزش جهت همانندجویی

پس از اخذ گواهی درصد مشابهت از سامانه همانندجو ، به ثبت درصد همانندجو (در قسمت ویرایش)و همچنین بارگذاری فایل گواهی(در قسمت ارسال مدارک) در درخواست تصویب موضوع و درخواست دفاع در سامانه آموزش-پیشخوان خدمت اقدام نمایید

|                                       |                           |                               |                  | 8                    | ىت دفا           | 🔞 درخواس               |                               |                                                                                                    |    |
|---------------------------------------|---------------------------|-------------------------------|------------------|----------------------|------------------|------------------------|-------------------------------|----------------------------------------------------------------------------------------------------|----|
|                                       | 占 مشخصات فعالیت           |                               |                  |                      |                  |                        |                               |                                                                                                    |    |
| <u>های دانشجی</u> <u>مشاهده مدارک</u> | مقاله                     | نست                           | ] تستس ت         | ç                    | ۴۳۲۱             | شماره دانشجو           |                               |                                                                                                    |    |
|                                       | هبود ترجمه ماشینی آماری   | از گرامر درخت تت-پیوندی در بر | استغاده          | §                    | 17+154           | شماره فعاليت           |                               | ?                                                                                                    |    |
| Improving Statistical Machine Transla | tion By Using Tree Adjoin | ing Grammar                   |                  |                      |                  | عنوان لاتين            |                               |                                                                                                    |    |
| كليدولاثه                             |                           | نامه                          | یایان ز          | 47 • 1               | )•V              | درس مرتبط              |                               |                                                                                                    |    |
|                                       |                           |                               |                  |                      |                  | پروپزال طرح<br>توضيحات | <                             |                                                                                                    |    |
|                                       |                           |                               |                  |                      |                  | 🗉 تاريخ تصويب          |                               | والمج گردش کار انوماسیون                                                                                                    |    |
|                                       |                           |                               |                  |                      |                  |                        | //درخواست د                   |                                                                                                    |    |
|                                       |                           |                               |                  |                      |                  |                        | همانندجویی<br>خود را بارگذار: | ويرايش الست                                                                                                    |    |
|                                       |                           |                               |                  |                      | بستهادى          | 🛃 اساتید داور پ        | PhD -مهندسا                   |                                                                                                    |    |
|                                       |                           |                               |                  | 4                    | ہایان ناہ        | 🖃 ھمانندجويى م         |                               | ارسال مدارک /                                                                                                    |    |
| درصد همانندی                          |                           |                               |                  | انندجو               | گیری هم<br>ش     | کد رہ                  |                               |                                                                                                    |    |
| سماره درجواست                         |                           |                               |                  | رہ فایل<br>ن کنندہ   | سمار<br>ر دریافذ | ایمیل کارب             |                               | iluce to all a line of the second second sec |    |
|                                       |                           |                               |                  |                      |                  |                        |                               |                                                                                                    |    |
|                                       |                           |                               |                  |                      |                  |                        |                               |                                                                                                    |    |
|                                       |                           |                               |                  |                      |                  | _                      |                               | ارسان و تایید مدارک پرونده دادسجو                                                                                                    |    |
|                                       |                           |                               |                  |                      | مام دا           | ⊻<br>□ تعدید بدایک     | کترونیکی _ فیزیکی •           | فرایند ۲۰۸ ۱۹ دواع مدرک لگ<br>انددانشده (۲۳۲۷) های مدینده اس                                                                                                    | ÷. |
|                                       | a de A - elle el Sede     | A Linu                        | lat in it        |                      | las              |                        | البال مثاهية                  |                                                                                                    | _  |
| ارسيو                                 | 18+1/+5/14                | ے پروندہ<br>آموزشی            | دانشجو<br>دانشجو | مهنت اجبار.<br>• بله | 1                | تابىد نشدە             | ارسال ذخيره 🍳                 | کېستان کې سرونیکې نتيجه همانندجویې موضوع رساله/پایان نامه 🤙                                                                                                    | ٦, |
|                                       | ۳۴۴۷۲۱۱ ۱۳۹۷/۰۵/۱۰        | آموزشنى                       | دانشگاه          | ۰ خير                | ١                | <u>تابيد شده</u>       | انسالد فخيرهـ                 | 🤳 الکترونیکی صورتجلسه دفاع(مخصوص دانشجویان قدیمی-۹۵یه قبل)                                                                                                    | ۲  |
|                                       | T010-A1 )۳۹۷/-۲/۳۰        | آموزشى                        | دانشگاه          | ۰ خیر                | ١                | <u>تابىد شدە</u>       | ادساك فخبره                   | الکترونیکی ارسال(upload)تصویراصل تاپیدیه تحصیلی مقطع قبلی                                                                                                    | ٣  |
|                                       | ۲۳۳+۹۹۶ ۱۳۹۸/+۶/۱۰        | آموزشی                        | دانشگاه          | ۰ خير                | ١                | <u>تابىد شدە</u>       | ادساك ذخيرهـ                  | الکترونیکی ارسال(upload)تصویرنامه معافیت تحصیلی/کارت پایان خدمت/                                                                                                    | ¥  |
|                                       |                           | آموزشی                        | دانشجو           | • خير                | ١                | ارسال نشده             | ادسال                         | 🤌 🏄 🗰 الکترونیکی گواهی اعلام کفایت و نایید رساله دکتری                                                                                                    | ۵  |
|                                       |                           | آموزشنی                       | دانشجو           | ۰ خير                | ١                | ارسال نشده             | <u>ارسال</u>                  | ۲- گواهه بذیرش/جاب مقاله مستخرج ازرساله(مخصوص دکترک-<br>الکترونیکی ترم۲۱۵ بعدار آن برای ك.م.خ)                                                                                                    | ۶  |
|                                       |                           | آموزشنى                       | دانشجو           | • خير                | ١                | ارسال نشده             | ارسال                         | 🏄 🏄 🗰 الکترونیکی مجوز دفاع دکتری/ ارشد(فرمهای ۲ و ۱۰)                                                                                                    | v  |

## شکل ۴-ثبت درصد همانندجویی و بارگذاری گواهی همانندجویی فایل پایان نامه

پس از بارگذاری گواهی همانندجویی و ثبت درصد همانندجویی درخواست را تایید و ارسال نمایید.

بعد از ارسال درخواست دفاع می توانید از طریق آیکون گردش کار از روند گردش کار دفاع خود مطلع شوید.

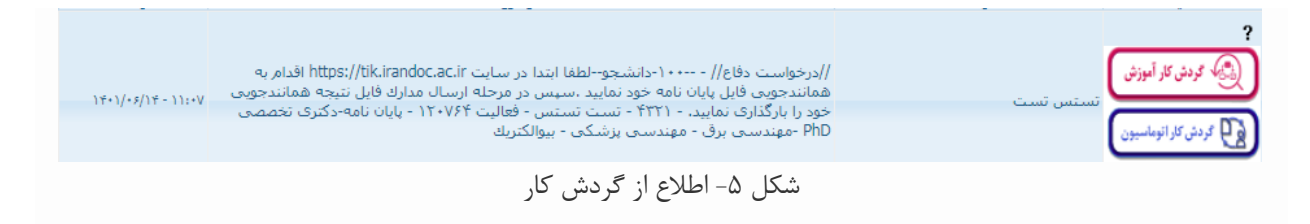